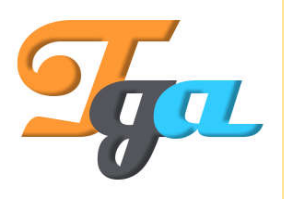

Konu : Arduino Anlatım Başlığı : HC-05 Servo Motor Uygulaması İçerik Hazırlanma Tarihi : 05.09.2018 Sayfa Sayısı : 1 Hazırlayan : TGA - ARGE

## HC-05 Servo Motor Uygulaması

Proje için gerekli olan malzemeler aşağıdaki gibidir.

1x Arduino Uno 1x Breadboard 1x Led 1x HC-05 Bluetooth Modül 1x 220 Ohm Direnç 1x 1 Kohm Direnç 1x 2 Kohm Direnç 1x SG90 Servo Motor

Devre kurma işlemi yapılmadan önce yazılımın geliştirme kartına yüklenmesi gerekmektedir. Bunun sebebi HC-05 modülünün RX ve TX hatlarını kullanmasından dolayı bağlantının önce yapılması halinde programın yüklenememesidir.

Kodlama aşağıdaki gibidir.

```
#include <Servo.h>
Servo myservo;
int pos = 0;
int data;
int led=2;
void setup()
{
 myservo.attach(9);
 pinMode(led, OUTPUT);
 Serial.begin(9600);
}
void loop()
ł
 if(Serial.available()){
  int pos =Serial.read();
  delay(100);
  Serial.println(pos);
```

1

```
// if(data==48) {
// digitalWrite(led, LOW);
// }
// else if (data==49) {
// digitalWrite(led, HIGH);
// }
myservo.write(pos);
delay(15);
}
```

Kodlamada servo kütüphanesi kullanılmaktadır. Seri okunumla bluetooth modül üzerinden gelen veriyi servo motora dönüş bilgisi olarak iletmektedir. Burada bahsi geçen veri açı cinsinden değerler olup dönüş miktarına etki etmektedir. (Not: SG90 motorların 90 – 120 – 180 derece dönebilen versiyonları bulunmaktadır.)

Kod yükleme işleminden sonra aşağıdaki devre kurulabilir.

2

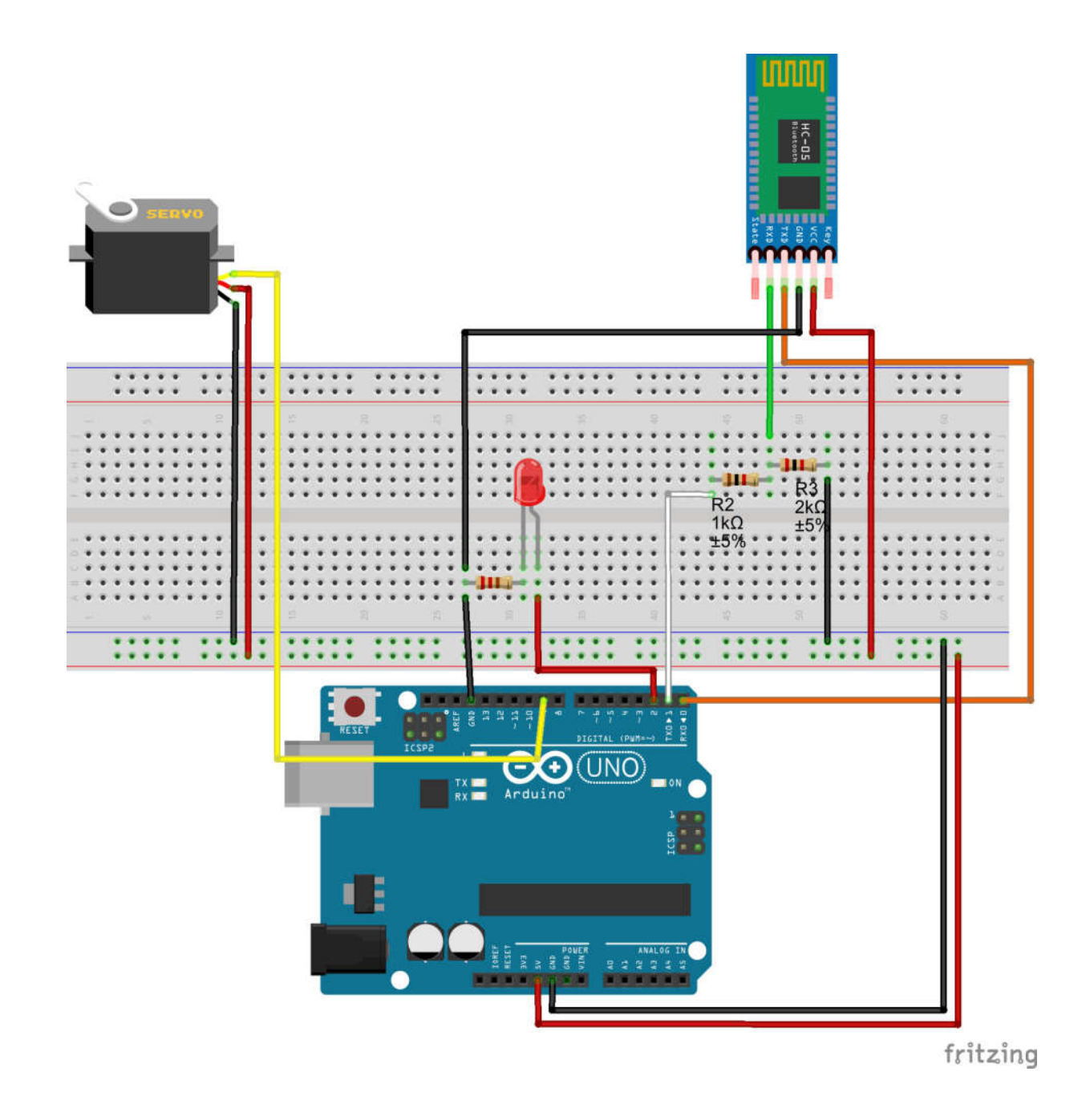

Devre içerisinde görülen 1K ve 2K dirençler HC-05 kartının RX pininin 5V ile değil 3.3V ile çalışmasından dolayıdır.

## Android Uygulaması

Android uygulaması üzerinden gerçekleştirilecek olan işlemler için <u>https://www.toptangibial.com/blog/icerik/arduino-dersleri</u> adresindeki "apk" uzantılı dosya indirilerek android sistemli cihaza yüklenmelidir. Bu yükleme neticesinde kumanda edecek cihaz hazır hale gelmiş olacaktır.

Bağlantı gerçekleştirilmesine ilişkin video linki aşağıdaki gibidir.

https://www.youtube.com/watch?v=mjDuz3hFmUo